**GP** Payments

### **Claims Portal**

Version V2.0 - 29th June 2022

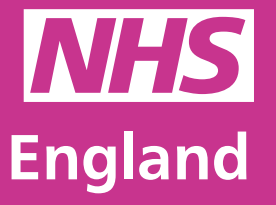

**Primary Care Support England** 

Primary Care Support England is delivered on behalf of NHS England by Capita

sary Care Support England

#### Introduction

GP Payments administration is now managed through PCSE Online.

You can now create, track and review all of your practice premises claims and locum cover cost claims through the new claims portal. The system will also create a direct link to your commissioning office for them to approve these claims, as well as pre-approve any locum cover requests.

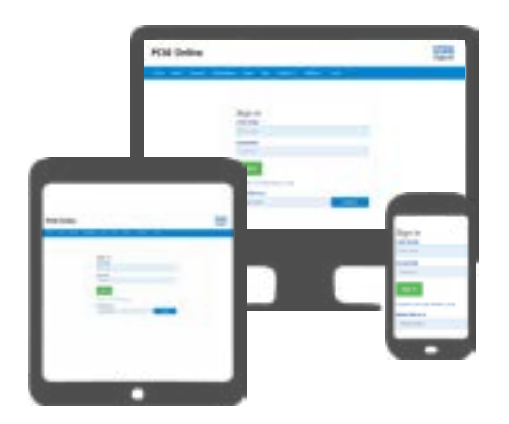

All of your practice claims can now be tracked and logged in PCSE Online. Highlighting any errors before submission.

With our new notification system, as soon as your claim has been reviewed and a decision has been made, you will receive an email telling you the outcome.

Quicker, easier to track, secure.

To use this guide, your user administrator needs to ensure you have been set up in PCSE Online with at least one of the following roles:

- GPP View Claims
- GPP Claims Admin

#### Contents

If there is a specific section in this guide that you would like to see, please **click** one of the icons below to be taken straight to that section.

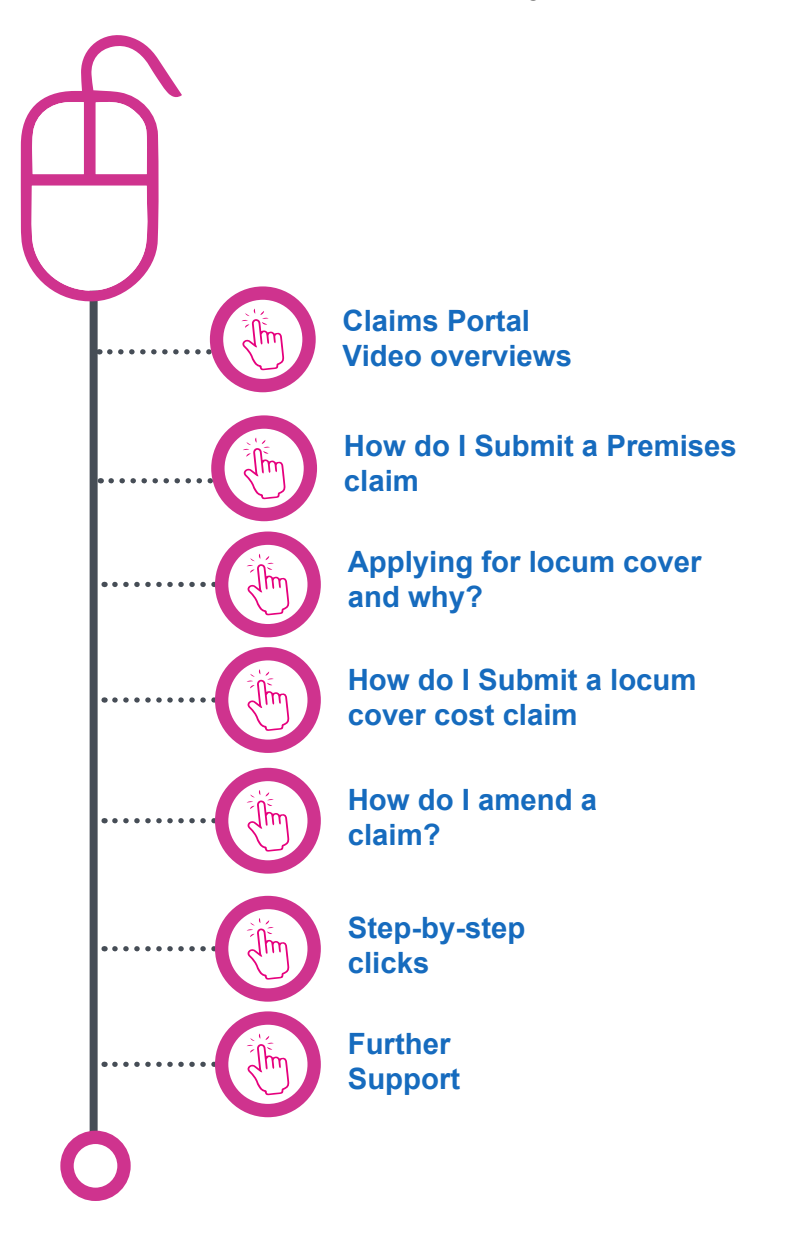

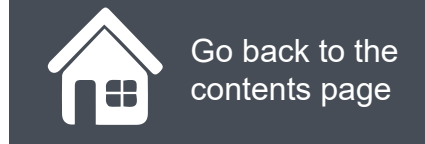

#### **Claims Portal - Video Overviews**

When your claim has been reviewed by your commissioner and they have made a decision, you will receive and email as well as a PCSE Online notification. This will let you know that you have to log into PCSE Online to check your claims portal/

Click on the Play button below to see a summary of how to process a claim and what to look out for when it has been reviewed by your commissioner.

Premises Claims 7m 42s

Click to play the video

Locum Cover Claims 8m 30s

Click to play the video

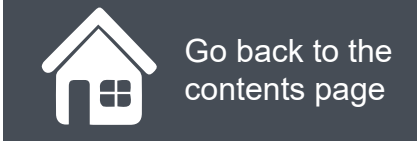

#### How do I Submit a Premises claim?

- Log into PCSE Online
- Click GP Payments
- Choose Payments
- Click Claims then Claims Portal

You will now be in the **Claims Portal** screen (see right)

Choose the relevant option from the Select new claim type drop down then click **Create New Claim** 

| Standard Claims                                                      | Portal                                                                                                    |   |                            |                          |
|----------------------------------------------------------------------|----------------------------------------------------------------------------------------------------|---|----------------------------|--------------------------|
| Select new claim type                                                | Craste New Claim                                                                                                 |   | Г                          | Apply For Locum Pre-Appr |
|                                                                      |                                                                                                    |   |                            |                          |
| Destat Chine Destaurs                                                |                                                                                                    |   |                            |                          |
| Standard Claims Pre-Approvals                                        | and the second second second second second second second second second second second second second second second |   |                            |                          |
| A                                                                    | Claim Ctatus                                                                                                    |   |                            |                          |
| Contractor Name/Code                                                 | Claim Status                                                                                                    |   |                            |                          |
| Contractor Name/Code                                                 | Please Select                                                                                                    | J |                            |                          |
| Contractor Name/Code Contractor Name/Code Claim Date from            | Claim Status Please Select Claim Date to                                                                         | č | laim Type                  |                          |
| Contractor Name/Code Contractor Name/Code Claim Date from dd/mm/yyyy | Claim Status Please Select Claim Date to dd/mm/yyyy                                                              |   | laim Type<br>Please Select |                          |

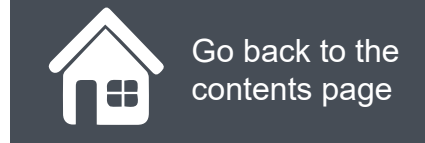

#### How do I Submit a Premises claim?

Now you are in the **Premises Claims** screen. The next job is a simple one, Fill in the blanks!

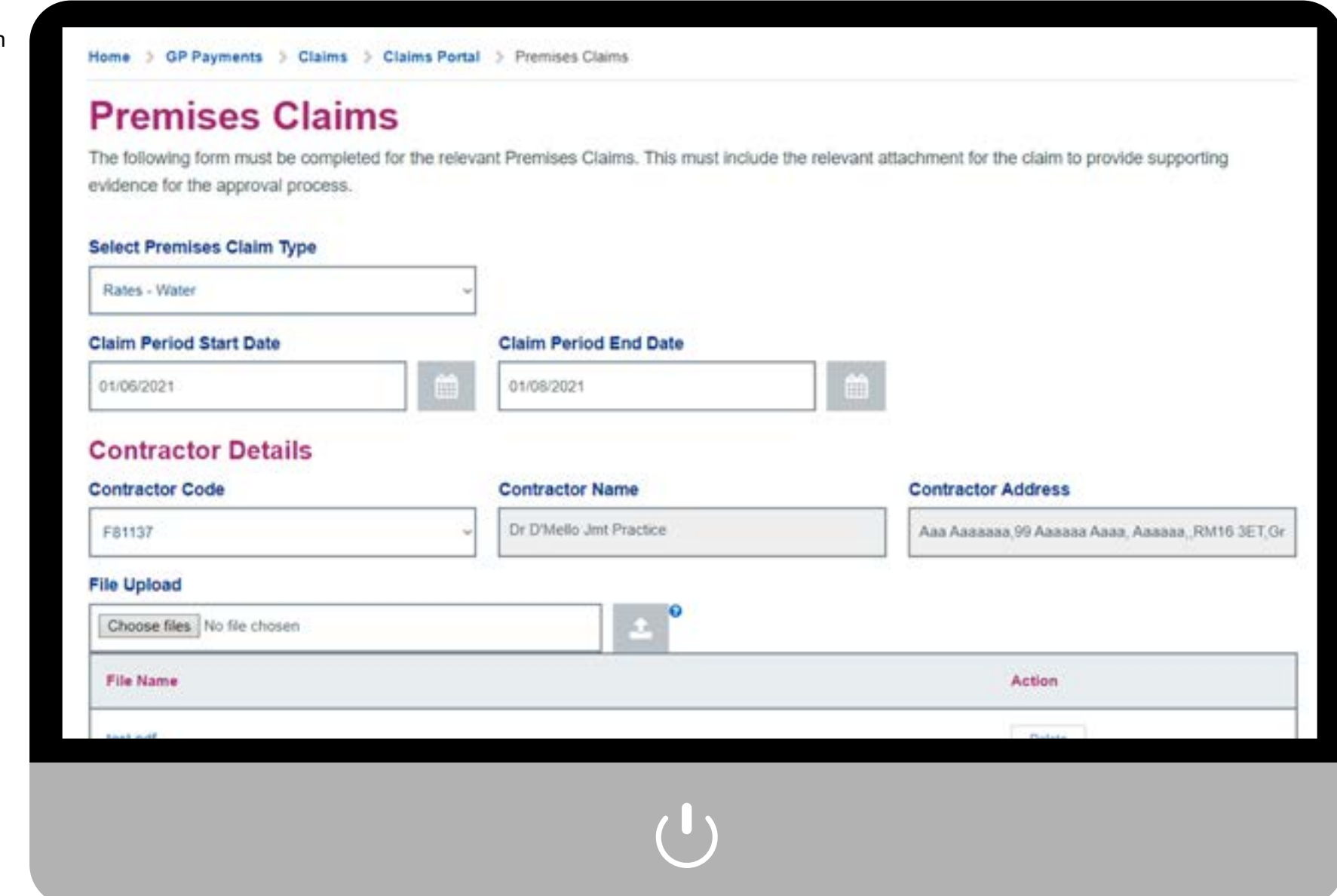

### How do I Submit a Premises claim

Continue down the page completing all fields and uploading the supporting documentation for your claim.

At any point you can cancel or save for later. If the claim is complete, click submit.

| Cancel | Save for Later | Submit                |
|--------|----------------|-----------------------|
|        |                | and the second second |

As soon as the claim is submitted, this will be sent to your local commissioner to review and approve. Once they have submitted their decision, you will receive a notification in PCSE Online.

| Choose files No file chosen | n                                   | 1 🕹 🎽                                                                                                    |
|-----------------------------|-------------------------------------|----------------------------------------------------------------------------------------------------|
| File Name                   |                                     | Action                                                                                                    |
| test.pdf                    |                                     | Delete                                                                                                    |
| Pay Direct to Landlord      | O Yes   No                          |                                                                                                    |
| Select Landlord             |                                     |                                                                                                    |
| Please Select               | с.<br>С                             |                                                                                                    |
| Please enter additional de  | etails to support Application       |                                                                                                    |
| TEST                        |                                     |                                                                                                    |
|                             |                                     |                                                                                                    |
| Total Claim Amount for P    | ramicae                             |                                                                                                    |
|                             | 12 345 00                           |                                                                                                    |
|                             |                                     |                                                                                                    |
| Declaration                 |                                     |                                                                                                    |
|                             | have owen on this form is correct a | plete. I understand that if it is not, the value of the claim may be recovered from my organisation. To ena |

### How do I Submit a Premises claim

Now that our claim has been submitted, you will see that the home screen of the claims portal has been updated and the water rate claim is now showing in our listing screen (highlighted) and it has the status Pending.

Click on the magnifying glass icons to see what other information you can see

| Please Select        |                 | ~ Cre      | ate New Claim       |                   |                 |                  | Apply For Locum P  | re-Approv |
|----------------------|-----------------|------------|---------------------|-------------------|-----------------|------------------|--------------------|-----------|
| Standard Claims P    | re-Approvals    |            |                     |                   |                 |                  |                    |           |
| ontractor Name/Co    | ode             | Claim      | Status              |                   |                 |                  |                    |           |
| Contractor Name/Code | í I             | Pen        | Sing                |                   | ~               |                  |                    |           |
| laim Date from       |                 | Claim      | Date to             |                   |                 | Claim Type       |                    |           |
| dd/mm/yyyy           |                 | dd/m       | m/yyyy              |                   | Ê               | Please Select    |                    |           |
|                      |                 |            |                     |                   |                 |                  |                    | Searc     |
| Claim +<br>Number    | Contractor Name | Claim Type | Claim Start<br>Date | Claim End<br>Date | Claim<br>Status | Status - Payment | Revert to<br>Draft | Dele      |
|                      |                 |            |                     |                   | 201100          |                  | 1.000              |           |

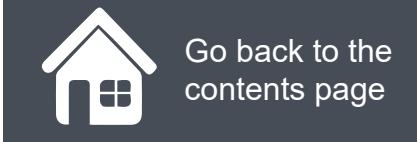

### Applying for locum cover and why?

- Log into PCSE Online
- Click GP Payments
- Choose Payments
- Click Claims then Claims Portal

You will now be in the Claims Portal screen (see right)

Choose the relevant option from the Select new claim type drop down then click Create New Claim

| Select new claim type   Piease Select   Create New Claim     Apply For Locum Pre-Approvals     Standard Claims   Pre-Approvals     Contractor Name/Code   Claim Status   Piease Select     Piease Select     Claim Date from   Claim Date to   Claim Type   dd/mm/yyyy     dd/mm/yyyy     Piease Select     Piease Select | Standard Claims Po                  | rtal               |                  |                 |
|----------------------------------------------------------------------------------------------------|-------------------------------------|--------------------|------------------|-----------------|
| Standard Claims     Pre-Approvals       Contractor Name/Code     Claim Status       Contractor Name/Code     Please Select       Claim Date from     Claim Date to       dd/mm/yyyy     Image: Code                                                                                                    | Select new claim type Please Select | ~ Create New Claim | Apply For        | Locum Pre-Appro |
| Contractor Name/Code     Please Select       Claim Date from     Claim Date to     Claim Type       dd/mm/yyyy     Image: dd/mm/yyyy     Image: dd/mm/yyyy     Image: Please Select                                                                                                    | Contractor Name/Code                | Claim Status       | 1                |                 |
| Claim Date from     Claim Date to     Claim Type       dd/mm/yyyy     iiii     dd/mm/yyyy     iiii     Please Select                                                                                                    | Contractor Name/Code                | Please Select      | Record and Carlo |                 |
| dd/mm/yyyy 🗰 dd/mm/yyyy 🛍 Please Select                                                                                                    | Claim Date from                     | Claim Date to      | Claim Type       |                 |
|                                                                                                    | delimminant                         | dd/mm/yyyy 🇰       | Please Select    |                 |

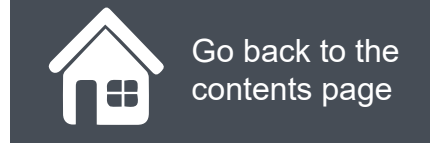

## Applying for locum cover and why?

Now you are in the form that allows you to apply for locum cover and the next job is a simple one, Fill in the blanks!

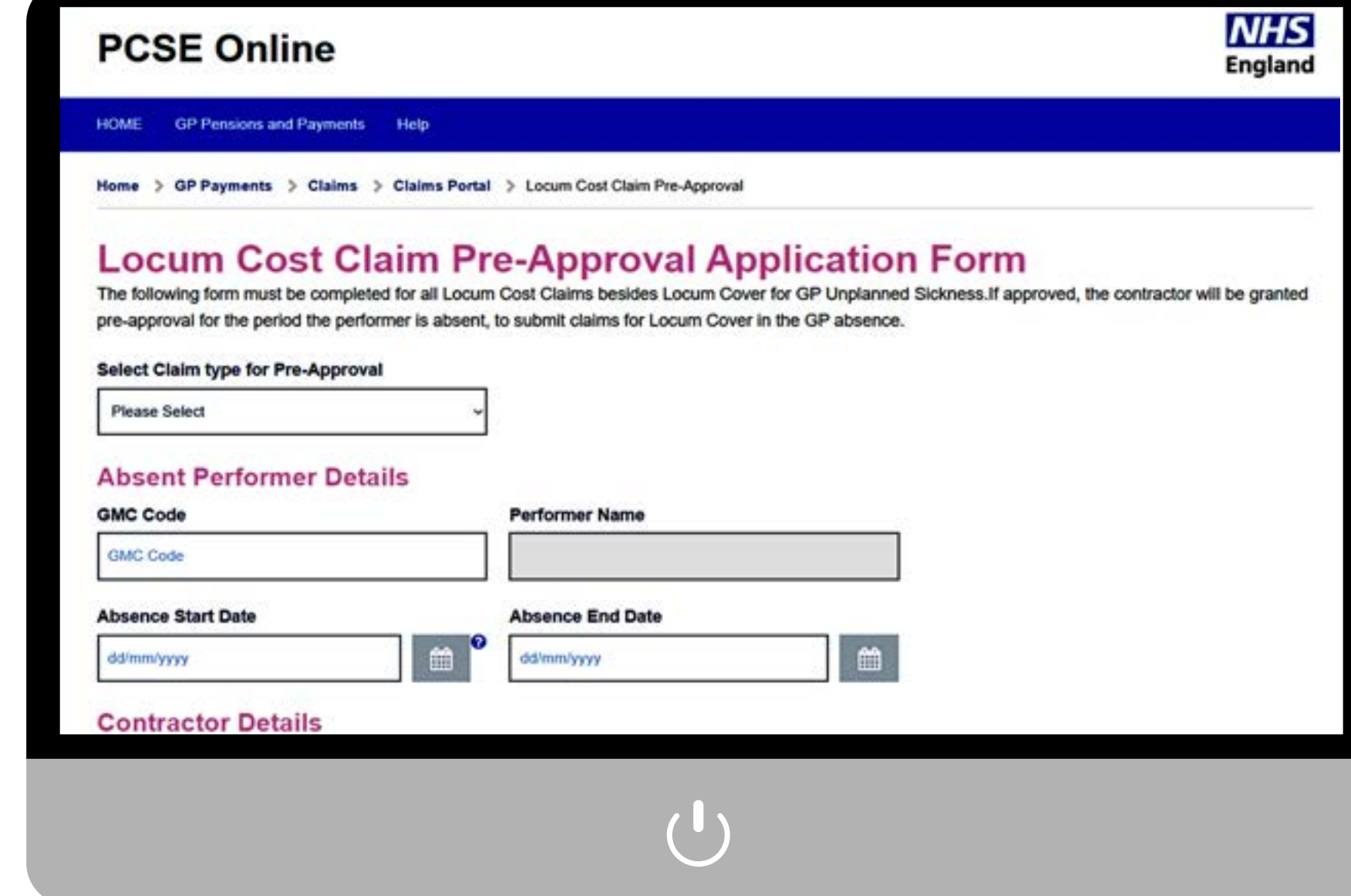

# Applying for locum cover and why?

Continue down the page completing all fields and uploading the supporting documentation for your claim.

At any point you can **Cancel** or **Save** for later. If the claim is complete, click **Submit**.

|        |                | a management |
|--------|----------------|--------------|
| Cancel | Save for Later | Submit       |
| Gancer | Save for Later |              |

As soon as you have submitted your locum cover request, this will be sent to your local commissioner to review and approve. Once they have submitted their decision, you will receive a notification in PCSE Online.. You cannot claim for the locum cover until this is approved.

| Contractor Code                                                                                     | Contractor Name                             | Contractor Address |
|----------------------------------------------------------------------------------------------------|---------------------------------------------|--------------------|
| Please Select                                                                                       | ~                                           |                    |
| Please attach the relevant evide                                                                    | nce to support the Pre-Approval Application |                    |
| Please attach the relevant error                                                                    | nce to support the Pre-Approval Application |                    |
| Choose files No file chosen                                                                         | • •                                         |                    |
| Choose files No file chosen                                                                         | ± °                                         |                    |
| Choose files No file chosen<br>Please enter additional details to                                   | > support Application                       |                    |
| Choose files No file chosen Please enter additional details to Custom text entry max 140 characters | o support Application                       |                    |
| Choose files No file chosen Please enter additional details to Custom text entry max 140 characters | o support Application                       |                    |
| Choose files No file chosen Please enter additional details to Custom text entry max 140 characters | support Application                         |                    |

#### Declaration Date

Local Authorities and bodies performing functions on their behalf.

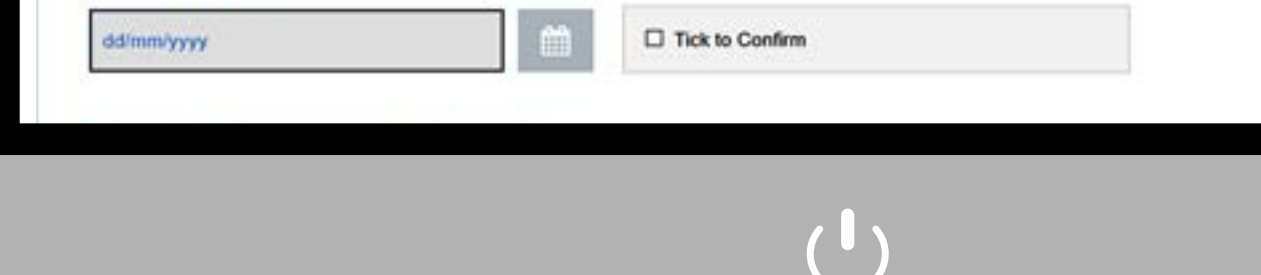

### How do I Submit a locum cover cost claim?

Before you can submit a claim for locum cover cost, you need to ensure that you have submitted a pre-approval request to your commissioner and that this has been approved.

- Log into PCSE Online
- Click GP Payments
- Choose Payments
- Click Claims then Claims Portal

You will now be in the **Claims Portal** screen (see right)

Choose the relevant option from the **Select New Claim** type drop down then click **Create New Claim**.

| Standard Claims Port          | tal              |                              |
|-------------------------------|------------------|------------------------------|
| Please Select ~               | Create New Claim | Apply For Locum Pre-Approval |
| Standard Claims Pre-Approvals |                  |                              |
| Contractor Name/Code          | Claim Status     |                              |
| Contractor Name/Code          | Please Select *  | 12.127 (2.10)                |
| dd/mm/yyyy                    | dd/mm/yyyy       | Please Select                |
|                               |                  |                              |

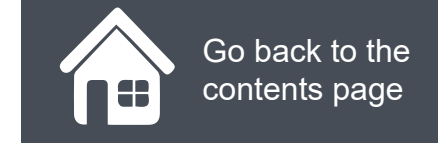

### How do I Submit a locum cover cost claim?

Now you are in the Locum Cover Claim screen. The next job is a simple one, Fill in the blanks!

**Remember!** You can only submit a claim when you reach the date of the first day of the pre-approved locum claim. You will not be able to make a claim before the approved start date. Home > GP Payments > Claims > Claims Portal > Locum Cost Claim Form

#### Locum Cost Claim Form

The following form must be completed for all Locum Cost Claims, in order to validate the pre-approval for the relevant claims types the user completing the form must enter Claim ID from their approved Pre-Approval form. If the Pre-Approval form has not been completed/rejected by the authoriser the user will not be able to submit this claim form.

| laim Period Start Date  | Claim Period End Date |                    |
|-------------------------|-----------------------|--------------------|
| dd/mm/yyyy              | ddimmiyyyy            |                    |
| elect Claim type        | Pre-Approval Claim ID |                    |
| Please Select v         | Pre-Approval Claim ID | )                  |
| bsent Performer Details |                       |                    |
| MC Code                 | Performer Name        | _                  |
| GMC Code                | Performer Name        |                    |
| ontractor Details       |                       | -                  |
| ontractor Code          | Contractor Name       | Contractor Address |
| Please select           | Contractor Name       | Contractor Address |
|                         |                       |                    |
| ocum Cover Details      |                       |                    |

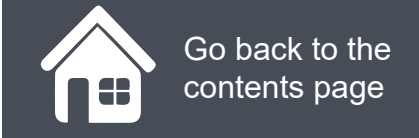

#### How do I Submit a locum cover cost claim?

Continue down the page completing all fields and uploading the supporting documentation for your claim.

At any point you can **Cancel** or **Save** for later. If the claim is complete, click **Submit**.

| Cancel | Save for Later | Submit |
|--------|----------------|--------|
|        |                |        |

Once you have claimed a reimbursement for your locum cover, you will be re-directed back into the claims portal where you will be able to see your locum cover request in the main table on the screen.

| Add more Locum Cover Details                                                 |                                                     |                                              |                                                                    |                          |                                     |
|------------------------------------------------------------------------------|-----------------------------------------------------|----------------------------------------------|--------------------------------------------------------------------|--------------------------|-------------------------------------|
| File Upload                                                                  |                                                     |                                              |                                                                    |                          |                                     |
| Choose files No file chosen                                                  |                                                     | ± °                                          |                                                                    |                          |                                     |
| Please enter additional details                                              | to support Applicat                                 | tion                                         |                                                                    |                          |                                     |
| Custom text entry max 140 characte                                           | trs                                                 |                                              |                                                                    |                          |                                     |
|                                                                              |                                                     |                                              |                                                                    |                          |                                     |
| Total Claim Amount for Cover                                                 |                                                     |                                              |                                                                    |                          |                                     |
| [                                                                            | £                                                   |                                              |                                                                    |                          |                                     |
| Declaration                                                                  |                                                     |                                              |                                                                    |                          |                                     |
| I declare that the information I have o                                      | iven on this form is corre                          | ect and complete. I understand that if it is | not, the value of the claim may                                    | be recovered from my or  | ganisation. To en                   |
| NHS England or its delegated author<br>(Capita) on behalf of NHS England, It | ty to check entitlement a<br>ne NHS Business Servic | and to prevent and detect fraud I consent    | to the disclosure of relevant info<br>ensions. HM Revenue & Custom | rmation from this form w | ith and by PCSE<br>unter Fraud Auth |
| Local Authorities and bodies performi                                        | ng functions on their be?                           | half.                                        |                                                                    |                          |                                     |
| Declaration Date                                                             |                                                     |                                              |                                                                    |                          |                                     |
|                                                                              | 2                                                   | Tick to Confirm                              |                                                                    |                          |                                     |
| dd/mm/yyyy                                                                   |                                                     |                                              |                                                                    |                          |                                     |

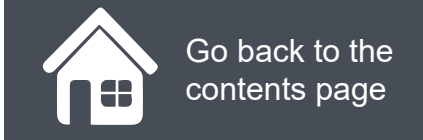

#### How do I amend a claim?

Once that you have submitted your claim, you may realise that you have made an error in the initial submission. This may be that you attached the wrong supporting evidence to the claim or that you requested an incorrect amount.

Either way, amending a claim is simple. Click on the magnifying glass icons to see how this is done.

#### **Standard Claims Portal**

| 22 - 1000 Wildlin                                                       |                                                      |                                |                                   |                                 |                             |                                   |                         |       |
|-------------------------------------------------------------------------|------------------------------------------------------|--------------------------------|-----------------------------------|---------------------------------|-----------------------------|-----------------------------------|-------------------------|-------|
| Standard Claims                                                         | Pre-Approvals                                        |                                |                                   |                                 |                             |                                   |                         |       |
| ontractor Name                                                          | /Code                                                | Cla                            | im Status                         |                                 |                             |                                   |                         |       |
| Contractor Name/C                                                       | ode                                                  | P                              | ending                            |                                 | ~                           |                                   |                         |       |
| laim Date from                                                          |                                                      | Cla                            | im Date to                        |                                 |                             | Claim Type                        |                         |       |
|                                                                         |                                                      | 100000000                      | S                                 |                                 | -                           | 1006 000000                       |                         |       |
| dd/mm/yyyy                                                              |                                                      | a4                             | Umm/yyyy                          |                                 |                             | Please Select                     |                         | Searc |
| dd/mm/yyyy<br>Claim •<br>Number                                         | Contractor Name                                      | Claim Type                     | Claim Start<br>Date               | Claim End<br>Date               | Claim :<br>Status           | Please Select Status - Payment    | Revert to<br>Draft      | Searc |
| dd/mm/yyyy<br>Claim<br>Number<br>2021080000047                          | Contractor Name Dr D'Mello Jmt Practic e             | Claim Type<br>Rates -<br>Water | Claim Start<br>Date<br>01/06/2021 | Claim End<br>Date<br>01/08/2021 | Claim :<br>Status<br>Pendin | Please Select Status - Payment    | Revert to<br>Draft<br>C | Searc |
| dd/mm/yyyy<br>Claim<br>Number<br>2021080000047<br>isplaying 1-1 of 1 it | Contractor Name     Dr D'Mello Jmt Practic     e ems | Claim Type<br>Rates -<br>Water | Claim Start<br>Date<br>01/06/2021 | Claim End<br>Date<br>01/08/2021 | Claim Status<br>Pending     | Please Select<br>Status - Payment | Revert to<br>Draft<br>C | Delet |

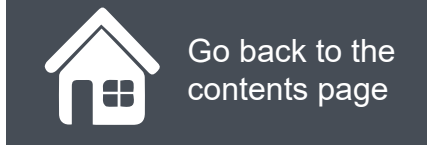

### **Step-by-step clicks**

Each process within the claims portal has been summarised below in a series of quick clicks. If you would like to see these processes in more detail, return to the contents page and click on the relevant process to see this.

#### Submitting a premises claim

- 1. Log in
- 2. GP Payments
- 3. Payments
- 4. Claims
- 5. Choose your new claim type (premises claim)
- 6. Create new claim
- 7. Select premises claim type
- 8. Enter claim period start date and end date

#### Apply for locum pre-approval

- 1. Log in
- 2. GP Payments
- 3. Payments
- 4. Claims
- 5. Apply for locum pre-approval
- 6. Select claim type for pre-approval
- 7. Enter Absent Performer details (GMC Code,

Absence start and end date)

| 9.  | Choose your contractor code                   |
|-----|-----------------------------------------------|
| 10  | File upload (supporting evidence)             |
| 11. | Upload button                                 |
| 12  | Enter additional details to support the claim |
| 13  | Enter total claim amount for the premises     |
| 14  | Tick the declaration box                      |
| 15  | Submit                                        |
|     |                                               |
|     |                                               |

- 8. Choose contractor code
- 9. File upload (supporting evidence)
- 10. Upload button
- 11. Enter additional details to support the cover
- 12. Tick the declaration box
- 13. Submit

#### Submitting a premises claim

- 1. Log in
- 2. GP Payments
- 3. Payments
- 4. Claims
- Choose your new claim type (locum cover)
- 6. Create new claim
- Enter the claim period start date and end date
- 8. Select claim type
- 9. Enter absent performer details
- 10. Enter contractor details

- 11. Add more locum cover
  - details (information about the
  - performer who undertook the
  - locum cover)
- 12. File upload (supporting evidence)
- 13. Upload button
- 14. Enter additional details to support the claim
- 15. Enter total claim amount
- 16. Tick the declaration box
- 17. Submit

# NHS England

**Dissatisfied** 

#### **Primary Care Support England**

Your feedback helps us to make things better.

How satisfied are you with this interactive guide for submitting claims?

# **Contact Us**

For further support and information, please visit our website:

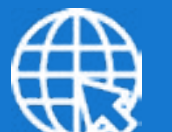

#### **PCSE Website**

www.pcse.england.nhs.uk

To visit PCSE Online:

#### **PCSE Online**

For queries relating to a particular service, please use our:

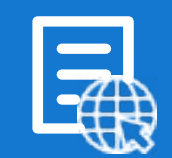

#### **Online Enquiries Form**

https://pcse.england.nhs.uk/contact-us/

Or alternatively, you can call our:

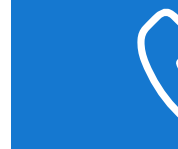

#### Customer Support Centre 0333 014 2884

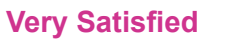

Satisfied

Very Dissatisfied

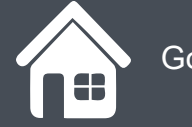

Go back to the contents page